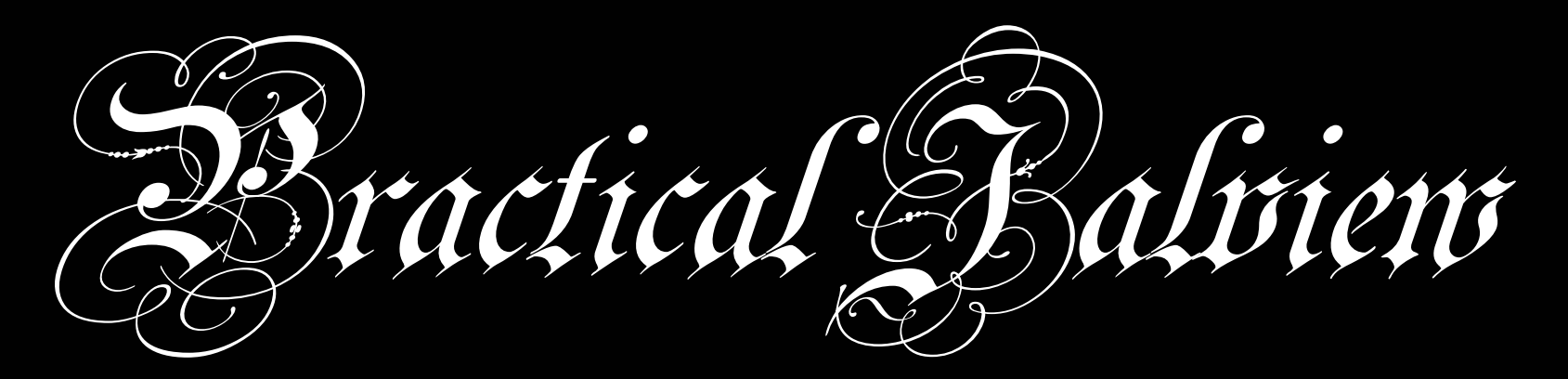

#### A guided tutorial and Jalview clinic

Jim Procter Barton Group, College of Life Sciences University of Dundee j.procter@dundee.ac.uk

| FASTA                   | class II                    | antigen                          |                    |               |                    |                         |                      |   |
|-------------------------|-----------------------------|----------------------------------|--------------------|---------------|--------------------|-------------------------|----------------------|---|
| G                       | ERVRFLDRY                   | 2951E0 uniprot                   | non_termina        | l_residue     | ÷.                 | 1<br>00                 | 0.0                  |   |
| YCRHNYGVGESFTVQR        |                             | 08MCZ9 uniprot                   | non_termina        | l residue     | 1 00               | 00<br>1                 | 0.0                  | • |
| >Q8MGZ9/1-89 MHC        | class II                    | 08MGZ9 uniprot                   | non termina        | al residue    | 89                 | 89                      | ŏ.ŏ                  |   |
| RFLKQDKFECHFFNGT        | ERVRYLHRG                   | 08HWS7 uniprot                   | non_termina        | al_residue    | 1                  | 1                       | 0.0                  |   |
| VCRHNYGVGESFTVQR        | R 🦸                         | 28HWS7 uniprot                   | non_termina        | al_residue    | 89                 | 89                      | 0.0                  |   |
| >Q8HWS7/1−89 MHC        | class II                    | Q30167 uniprot                   | _signal_pept       | ide 1         | 29                 | 0.0                     | :                    | • |
| RFLQQDKYECHFFNGT        | ERVRFLHRD                   | Q30167 uniprot                   | mature_prot        | tein_region   | 30                 | 266                     | 0.0                  | • |
| YCRHNYGVGESFTVQR        | R 🕻                         | 230167 uniprot<br>230167 uniprot | extramembra        | ane 30<br>278 | 227                |                         | ОГ                   | _ |
| ⊳030167/1-89 мнс        | class II                    | 030167 uniprot                   | extramembra        | ane 220       | 266                | 0.0                     | GFI                  | F |
| RÊLEEVKÊECHEENGT        |                             | 030167 uniprot                   | polypeptide        | _domain       | 126                | Ž16                     | 0.0                  |   |
| YCRHNYGVGESFTVOR        | R                           | 030167 uniprot                   | polypeptide        | e region      | 30                 | 124                     | 0.0                  |   |
| >095IE2/1-89 MHC        | class II                    | <u>30167</u> uniprot             | polypeptide        | e_region      | 125                | 227                     | 0.0                  |   |
| RELWOGKYKCHEENGT        | ERVOELERI D                 | Rininto                          | rmat               | inc           | 48                 | 48                      | 0.0                  | ÷ |
| ACCORFTET.O             | 000000                      |                                  | лпа                | 103           | residues           | 44<br>146               | 202                  | 0 |
| NCCCCSSTLT:0            | .VUUD92                     | 89668, 7.89668,                  | 1.1895877,         | 5.381975, 0   | ·92 36             | 236                     | 0.0                  |   |
| Q95IE2:0.309            | 1/6) 🔿                      | ata is                           | not fu             | in to         | , ' · ¶ž           | 262                     | Ŏ.Ŏ                  |   |
| ∛9:0.023547.            |                             | ala is                           |                    |               | $\frac{2}{3}$ 15.4 | 483 (                   | 0.0                  |   |
| 030167.0 117            | 641                         |                                  | 9(ATOM 9           |               | $\frac{3}{4}$ 16.9 | 942 (                   | PDB                  | , |
| $\langle 0 \rangle = 0$ |                             | rea                              | d iii              |               | 4 20.4             | 419 (<br>562 67.12)     |                      |   |
| 1:0.0,                  |                             | [7.8966 <b>1, CC</b>             |                    |               | 4 21.              | 313 67.45               | 3 12.588             | ŝ |
| (Q95IE6:0.05            | 8815,                       | 828526 7 89668                   | ATOM 13            | O GLU A       | 4 22.1<br>4 22.1   | 169 67.18'<br>273 68 76 | 9 13.445<br>9 10 476 |   |
| 095TE5:0.233            | 569)                        | 668. 7.89668. 7                  | ATOM 15            | CG GLU A      | 4 23.9             | 588 67.86               | 9.745                |   |
| 3.0 0794641             |                             | 001/                             | ATOM 16            | CD GLU A      | 4 24.0             | 07 68.91                | 7 8.771              |   |
|                         | Newick                      | CSV                              | ATOM 17<br>ATOM 18 | OEL GLU A     | 4 24.0<br>4 74.2   | )01 /0.10<br>293 68 58  | 8 9.183<br>7 7 581   |   |
| IT2:0.090944,           |                             | ,                                | ATOM 19            | N HIS A       | 5 20.2             | 214 68.13               | 9 12.857             |   |
| Q8HWS7:0.076            | 228                         | , 57.142057, 10<br>57 57 147857  | 10 ATOM 20         | CA HIS A      | 5 19.9             | 917 68.53               | 5 14.210             | ł |
| 08MGZ9•0 110            | 844                         | 100.0, 100.0, 1                  | -01ATOM 21         | O HISA        | 5 10.9<br>5 17.7   | 776 68.98               | 3 14.290<br>8 13.272 |   |
|                         |                             | 0, 85.71429, 10                  | 0 ATOM 23          | CB HIS A      | 5 20.9             | 544 69.89               | 4 14.540             |   |
| 9                       |                             | 42857, 71.42857                  | , ATOM 24          | CG HIS A      | 5 22.0<br>5 77.0   | )39 69.96)<br>346 69 67 | L 14.340<br>7 15 344 |   |
| 29, 71.<br>100 0        | 42057, 100.0                | , 100.0, 100.0, 100.0, 100.0     | ATOM 26            | CD2 HIS A     | 5 22.7             | 779 70.27               | 5 13.249             | 8 |
| Consens                 | 100.0, 100.0<br>us R 100% E | 100.0, 100.0,<br>100%   100%     | E ATOM 27          | CE1 HIS A     | 5 24.3             | 176 69.80               | 14.882               |   |
|                         | $a_{0,0}$ = $\pm a_{0,0}$   | $= 10000, E \pm 10000, E$        | FAIOM 28           | NEZ HIS A     | 5 24               | 103 70.16               | 1 13.612             |   |

| Alignment Traves of the second second s                                                                                                    |                                                                                                 |                                                          |
|----------------------------------------------------------------------------------------------------|-------------------------------------------------------------------------------------------------|----------------------------------------------------------|
| Angringent sterverlock       Q951E6       uniprot non_terminal_residue       88         YCKHNYGVGESFIVQR-       Q951E6       uniprot non_terminal_residue       88         >Q8MGZ9/1-89       MHC class II       Q8MGZ9       uniprot non_terminal_residue       1         WRFLKQDKFECHFFNGTERVRYLHRG       Q8HWS7       uniprot non_terminal_residue       1         WCRHNYCVGESETVORR       Q8HWS7       uniprot non_terminal_residue       1                                                                                                    | 88<br>1<br>89<br>1<br>89                                                                        | 0.0 .<br>0.0 .<br>0.0 .<br>0.0 .                         |
| <pre>&gt;Q8HWS7/1-89 MHC class II Q30167 uniprot signal_peptide 1 29 % RFLQQDKYECHFFNGTERVRFLHRD Q30167 uniprot mature_protein_region 30 YCRHNYGVGESFTVQRR Q30167 uniprot extramembrane 30 227 &gt;O30167/1-89 MHC class II 030167 uniprot extramembrane 251 266</pre>                                                                                                    | 0.0<br>266<br>0.0<br>0.0                                                                        |                                                          |
| RFLEEVKFECHFF<br>VCPUNYCYCESET<br>Annotation                                                                                                    | 21<br>124<br>227<br>48                                                                          |                                                          |
| VCRHNYGVGESE – Visualize data and results                                                                                                    | 44<br>146<br>236                                                                                | 108 0<br>202 0<br>0.0 .                                  |
| VCRHNYGVGE 5.6<br>VCRHNYGVGE 5.6<br>VCRHNYGVGE 74<br>VCRHNYGVGE 74<br>VCRH                                                                                                    | Stru                                                                                            | cture                                                    |
| $\begin{array}{c} \bullet : 0.0, & \bullet_{7} \\ (0951E6 & 7) \\ \bullet : 0051E5 & \bullet_{7} \\ \bullet : 0051E5 & \bullet_{7} \\ \bullet : 0051E5$ | i62 67.120<br>i13 67.458<br>i69 67.189<br>i23 68.269                                            | 11.132<br>12.588<br>13.445<br>10.476                     |
| $3:0.029_{\text{Cor}}^{21}$                                                                                                    | 68 67.860<br>107 68.917<br>101 70.103<br>93 68.587<br>714 68.139                                | 9.745<br>8.771<br>9.183<br>7.581<br>12.857               |
| 9, 57.142857, 100.0, 57.142857, 100 ATOM       20 CA HIS A 5       19.         0.0, 100.0, 57.142857, 57.142857, 100 ATOM       21 C HIS A 5       18.         100.0, 85.71429, 100.0, 100.0, 100.0, 100 ATOM       22 O HIS A 5       18.         .42857, 100.0, 100.0, 100.0, 85.71429, 100 ATOM       23 CB HIS A 5       20.         100.0, 100.0, 57.142857, 71.42857, ATOM       23 CB HIS A 5       20.         .42857, 100.0, 100.0, 100.0, 100.0, 100 ATOM       23 CB HIS A 5       20.         .42857, 100.0, 100.0, 100.0, 100.0, 100 ATOM       24 CG HIS A 5       22.         .429, 71.42857, 100.0, 100.0, 100.0, 100.0, ATOM       25 ND1 HIS A 5       22.                                                                                                    | 917 68.535<br>443 68.716<br>776 68.988<br>544 69.894<br>039 69.961<br>.946 69.677<br>779 70 775 | 14.210<br>14.290<br>13.272<br>14.540<br>14.340<br>15.344 |
| 100.0, 100.0, 100.0, 100.0, 100.0, ATOM 20 CD2 HIS A 5 22.<br>Consensus,R 100%, F 100%, L 100%, E ATOM 28 NE2 HIS A 5 24.                                                                                                    | 176 69.800<br>103 70.161                                                                        | 14.882<br>13.612                                         |

## What is Jalview ?

- A java alignment viewer
  - **j**ava **al**ignment **View**er it's not just for viewing..
- Java ?
  - Programming language
    - Platform independence
    - Standalone or web based tool

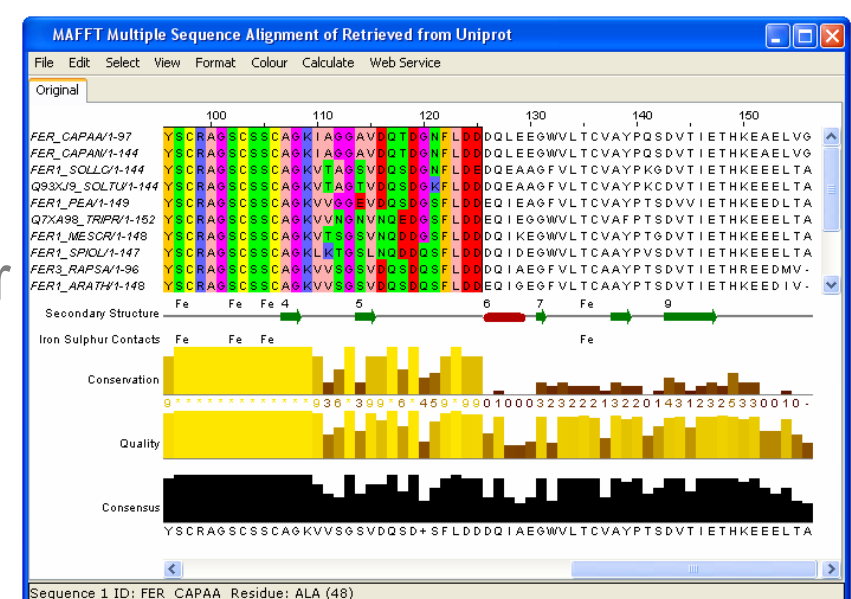

#### **Jalview Flavours**

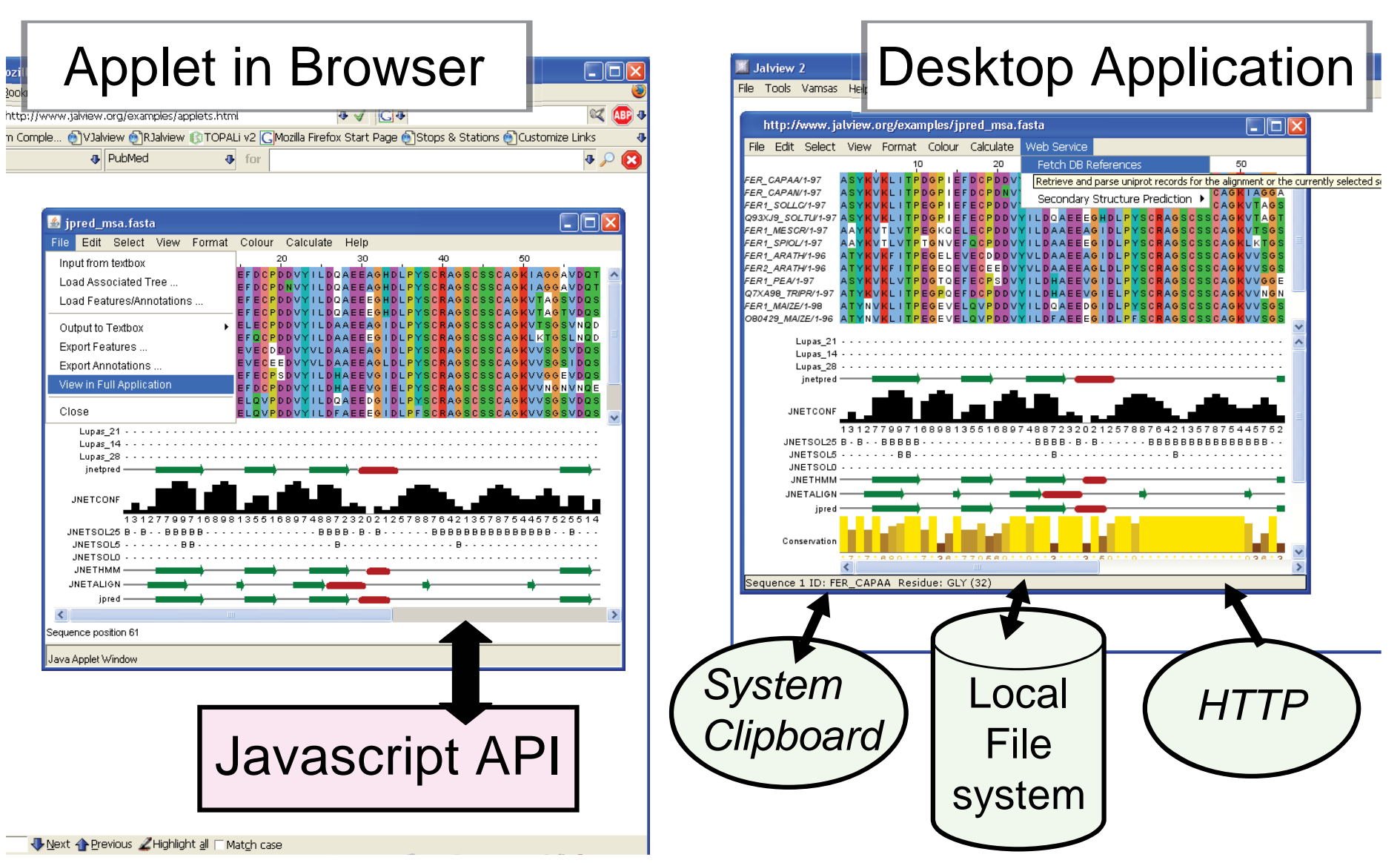

| http:/        | /www.jalview.org | ך |
|---------------|------------------|---|
| UNIVERSITY ON |                  |   |

| - : 🗮 \ -                         | Jaiview                                                                                                    |
|-----------------------------------|----------------------------------------------------------------------------------------------------|
|                                   | a multiple alignment editor                                                                                                    |
| Get the la                        | test stable release pre angrillent editor                                                                                                    |
| Home                              |                                                                                                    |
| Overview                          | NEWS: 26th September 2010 - Jalview 2.6 release available on download page                                                                                                    |
| Download                          | NEWS: 26th September 2010 - New Jalview training course schedule                                                                                                    |
| Applet Versio Jalview             | Manual and Tutorial                                                                                                    |
| Screenshots                       | Jaiwew is a multiple alignment equit r written in <u>Java</u> . It is used widely in a variety of web<br>pages (e.g. the EBI Clustely server and the Pfam protein domain database) but is available     |
| FAO                               | as a general purpose alignment editor.                                                                                                    |
| Documentation                     | Jalview Development is supported from 2009 to 2014 by the <u>BBSRC</u> , and coordinated by                                                                                                    |
| Release history                   | Geoff Barton at the <u>University of Dundee</u> . Version 2 arose from the " <u>VAMSAS"</u> Project (BBSRC<br>eScience 2004-2007), with consultancy (blassing :-) from Michele Clamp; the originator of |
| Source Code                       | Jalview.                                                                                                    |
| Development Versior Whe           | ere to post bug                                                                                                    |
| Links repo                        | rts and get help all house; Jim Procter; David Martin; Geoff Barton                                                                                                    |
| News Mailing List                 |                                                                                                    |
| Discussion Mailing List           | Thanks to Andreas Pric for code and suggestions for DAS feature capabilities and Benjamin<br>Schuster-Böckler for his Stockholm parsing code, both from the Wellcome Trust Sanger                       |
| Please send problems              | Institute, Cambridge.                                                                                                    |
| and bug reports to the discussion | If you use Jalview in your work, please quote this publication:                                                                                                    |
| Nst.                              | Waterhouse, A.M., Procter, J.B., Martin, D.M.A, Clamp, M. and Barton, G. J. (2009)                                                                                                    |
|                                   | Bioinformatics 25 (9) 1189-1191 doi: 10.1093/bioinformatics/btp033                                                                                                    |
| BRSDC                             |                                                                                                    |
| bloscience for the future         | NEWS: 26th September 2010 - Jalview 2.6 release available on download page                                                                                                    |
|                                   | NEWS: 26th September 2010 - New Jalview training course schedule                                                                                                    |

#### Starting The Jalview Desktop http://www.jalview.org/download.html

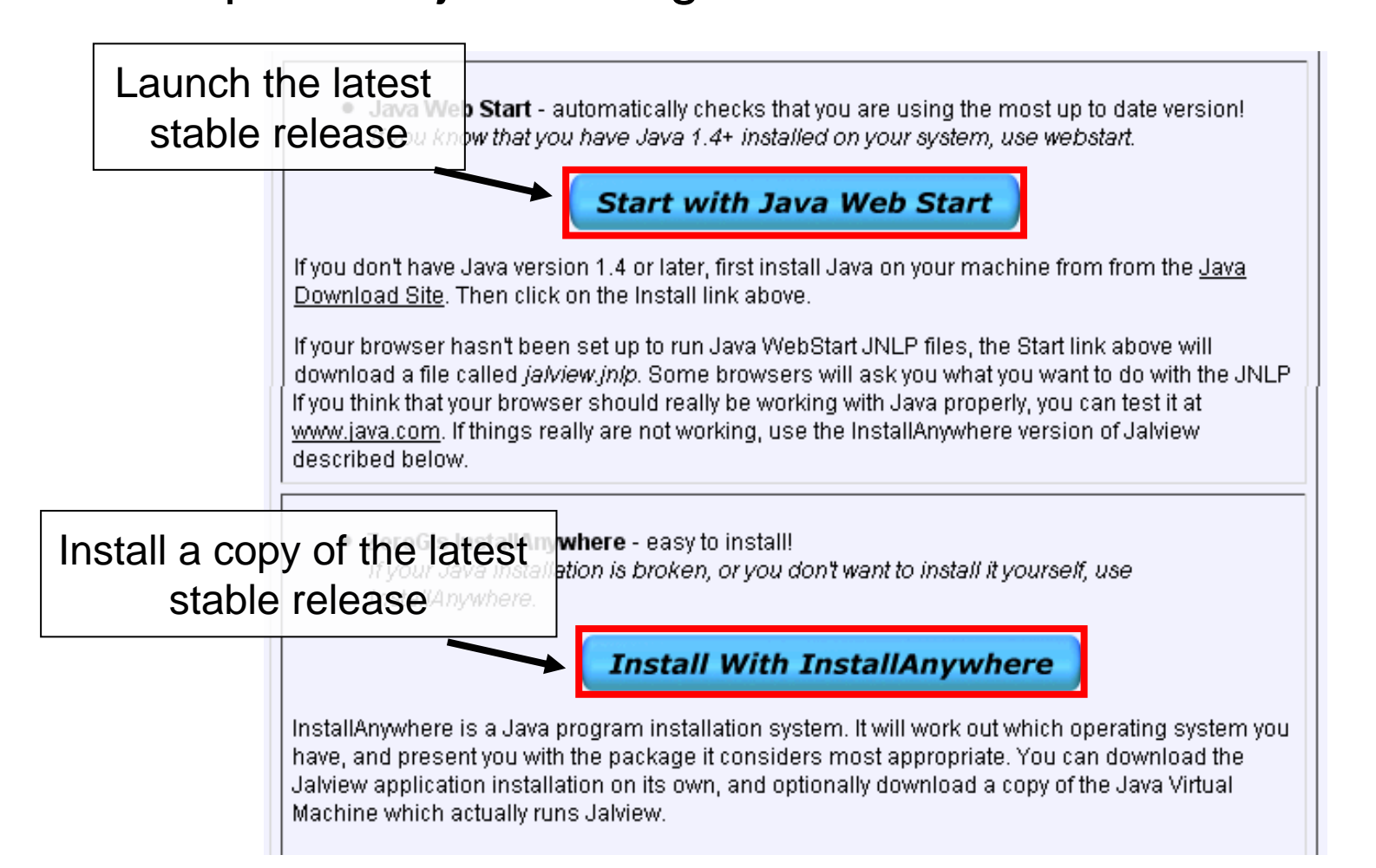

#### Ex 1 – starting Jalview

## Anatomy of Jalview: Figure 1.6

B B B Desktop Window

Jalview 2.4 (pre)

File Tools Vamsas Help Window

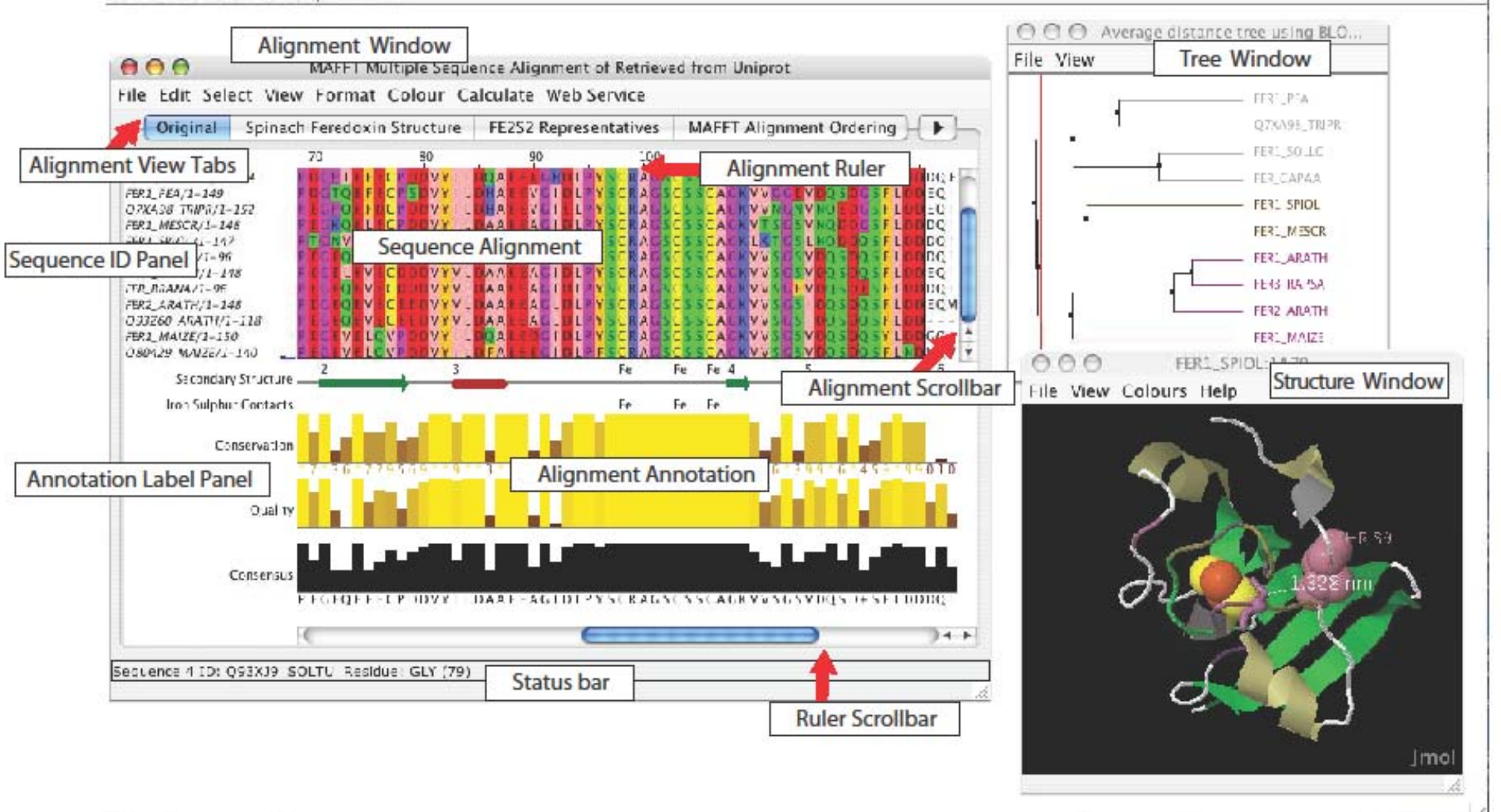

## Ex 1 – starting Jalview

- Tasks
  - Modify user preferences
- Questions
  - Where to find help ?
  - How to report a bug ?

# Ex 2 - Navigation

- Tasks
  - Open the overview window for a view
  - Jump to a specific row and column with keyboard mode
- Questions
  - How do you locate a sequence or sequence position if you don't know its row/column ?
  - How do you find a sequence motif?

# Ex 3 Getting data into Jalview

- Tasks
  - Importing an alignment via a url, local file, or cut'n'paste
  - Getting an alignment from Pfam
- Questions
  - What happens when you drag a file onto an existing alignment ?
  - What's different about the alignment retrieved from Pfam ?
  - What if you want to load a \*really\* big alignment ?

# Ex 4. Saving alignments

Tasks

- Save alignments in different formats

- Questions
  - What's the biggest difference between a BLC file and a pileup file ?
  - Why are Jalview projects useful ?

## Ex 5,6,7,8 and 9 selecting, editing, hiding and showing

- Tasks
  - Get used to the mouse and keyboard based selection and alignment editing controls
  - Learn how to work on specific parts of an alignment
- Questions
  - Why is it useful to create representative sequences ?
  - How do you insert a gap in the middle of a sequence without affecting the rest of its alignment ?

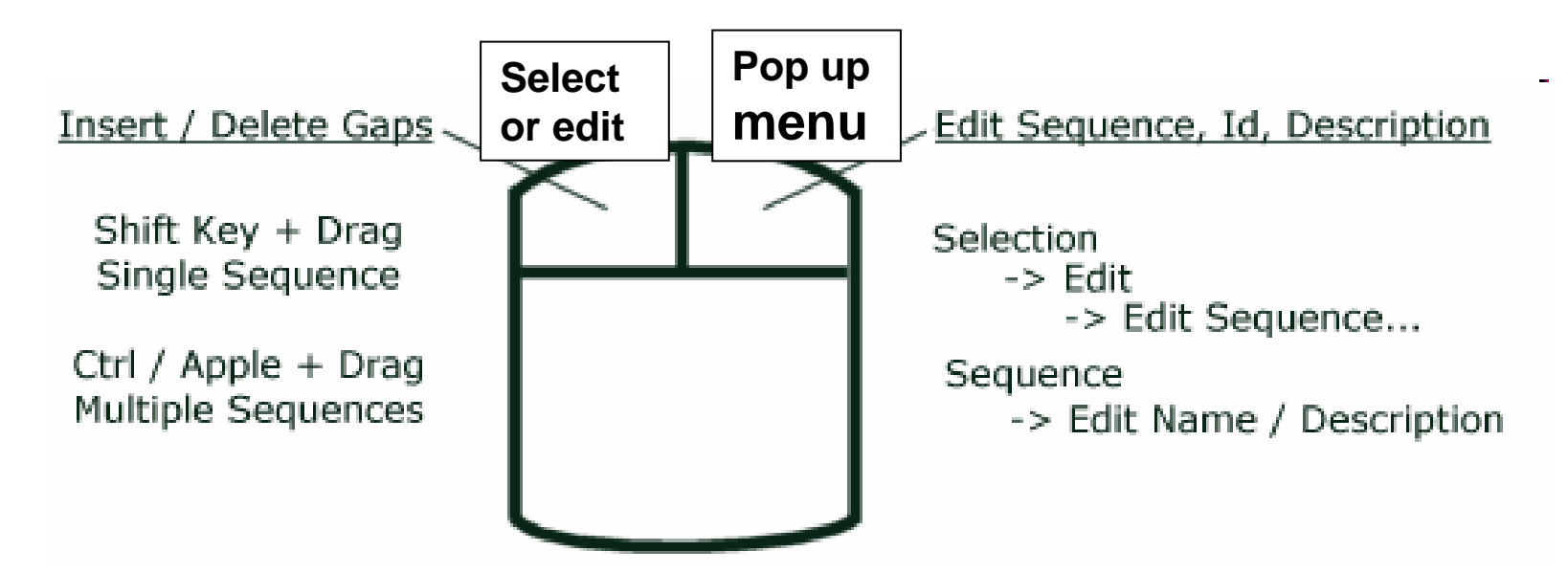

Selected sequences can be moved up and down or slid from left to right

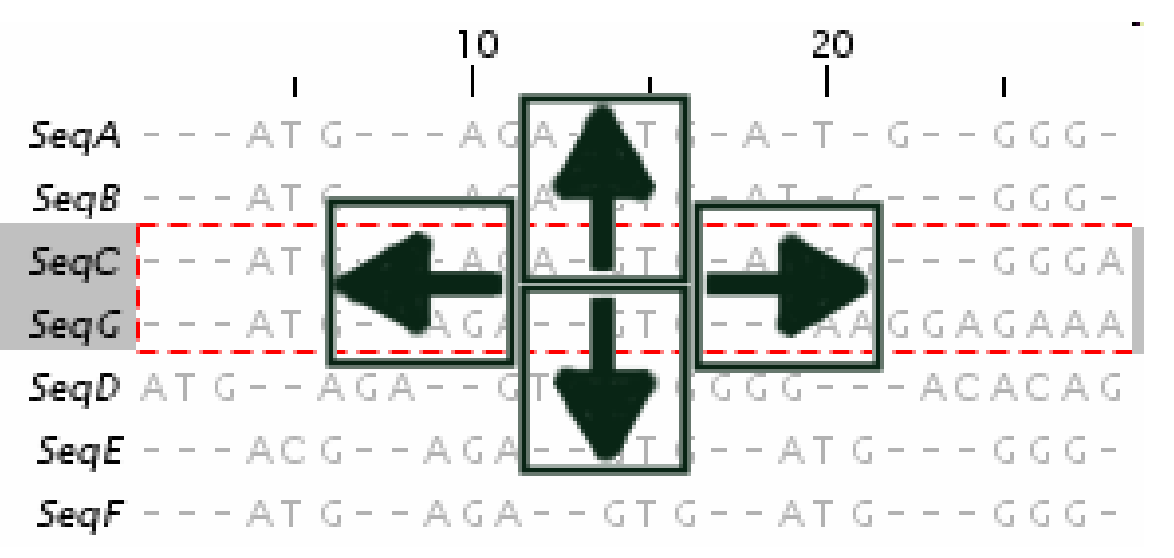

#### F2 enables/disables keyboard mode

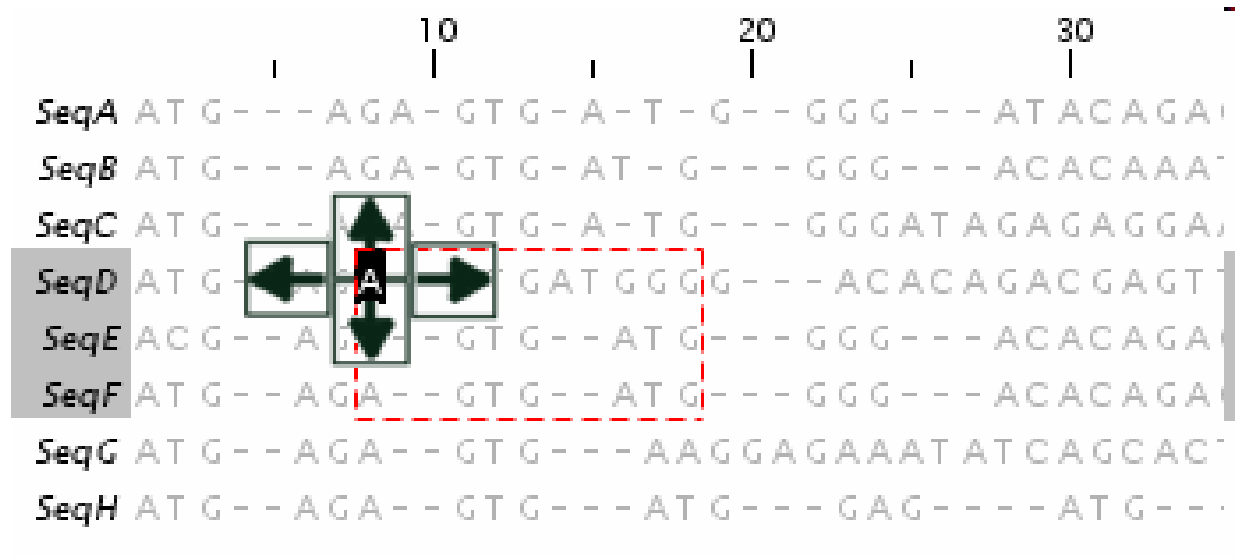

Cursor Keys - Move Cursor Alt + Cursor Keys - Move Sequence [X] Space - Insert [X] gap(s) [X] Delete / Backspace - Delete [X] gap(s) 8 C - Move to Column 8 4 S - Move to Column 8 4 S - Move to Sequence 4 8,4<return> - Move to column 8, sequence 4 6 P - Move to Position 6 Q - Define the top left corner of selection area M - Define the bottom right corner of selection area

## Ex 5,6,7,8 and 9 selecting, editing, hiding and showing

- Tasks
  - Get used to the mouse and keyboard based selection and alignment editing controls
  - Learn how to work on specific parts of an alignment
- Questions
  - Why is it useful to create representative sequences ?
  - How do you insert a gap in the middle of a sequence without affecting the rest of its alignment ?

# Ex 10 & 11 : Colouring

- Tasks
  - Learn how to colour all, or part of the alignment by
    - Amino acid property
    - Annotation
- Questions
  - Why is colouring the alignment useful ?
  - How can you highlight the acidic residues ?

# Ex 12,13 – alignment layout and export

#### • Tasks

- Adjust the alignment formatting options
  - Wrap
  - Sequence id margin
- Export the alignment as a figure
  - HTML, EPS and PNG
- Questions
  - How do you control the number of columns shown in wrapped mode ?
  - How can you easily experiment with different alignment figure layouts ?
  - Do you know how to edit EPS files ?

### Part 2 Alignment, annotation and Analysis

# Topics

- creating your own alignments
- protein secondary structure prediction
  - Section 2.3.4
- Alignment annotation
  - Sect. 2.4.4
- alignment analysis with phylogenetic trees and principal component analysis
  - Section 2.2
- working with sequence annotation
  - Section 2.4.1-3 and Section 2.5
- DNA and Protein sequences and Jalview
  - Section 2.6
- working with PDB structures
  - Section 2.1

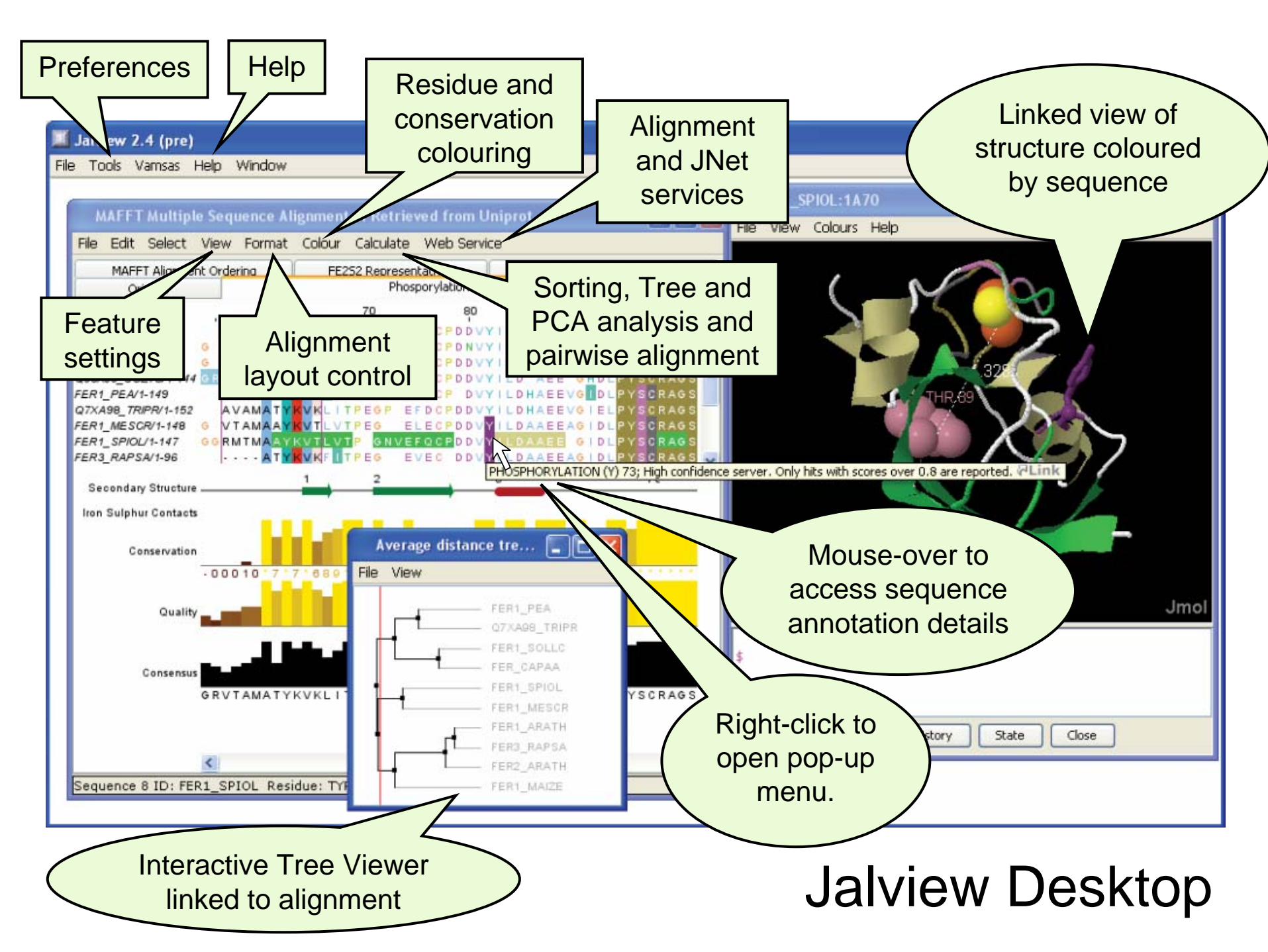

# Jalview's Alignment Methods

- Needleman and Wunsch Pairwise Alignment
  - Global alignment of pairs of sequences
    - Mostly used internally (described in section 2.2.7)
- Multiple Sequence Alignment Services

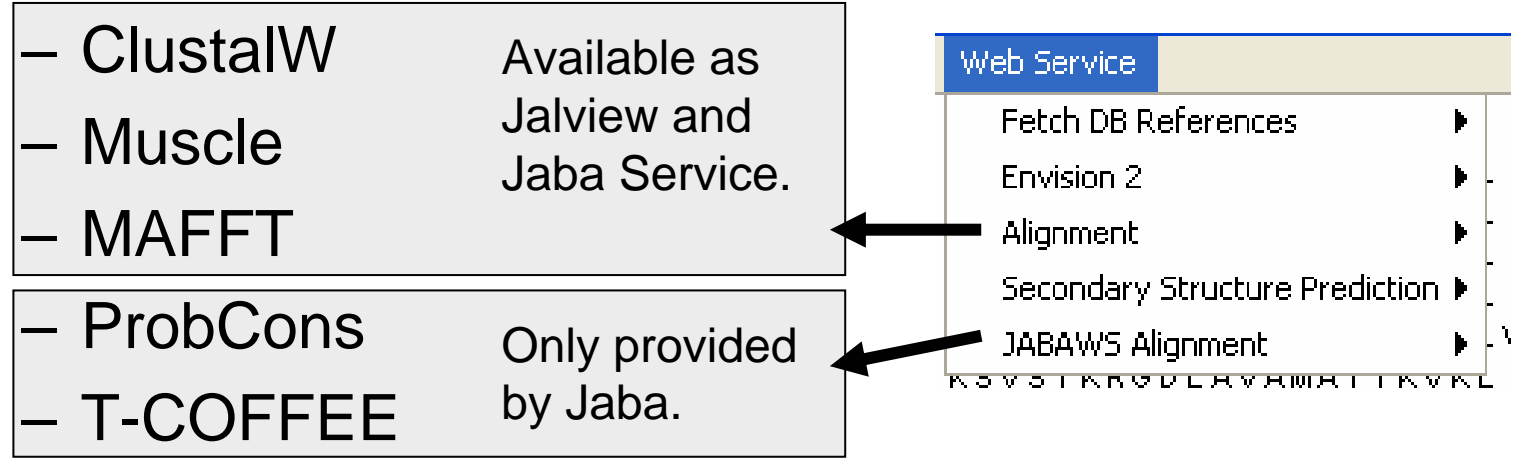

## Jalview 2.5 alignment exercise 20 (sect. 2.3.3)

- Tasks
  - Align sequences using different methods
    - Use the 'alignment' submenu
  - Explore how hidden regions affect alignment jobs.
- Questions
  - Why does jalview run several jobs if the input includes hidden regions ?
    - Is this useful ?
  - What does 're-alignment' mean ?

#### New in Jalview 2.6

#### Java Bioinformatics Analysis (Jaba) Webservices

jws2

JABAWS replaces original Jalview 2 services:

- Extensible framework for wrapping command lacksquareline programs
- Can be installed on user's own machine/cluster

Peter Troshin

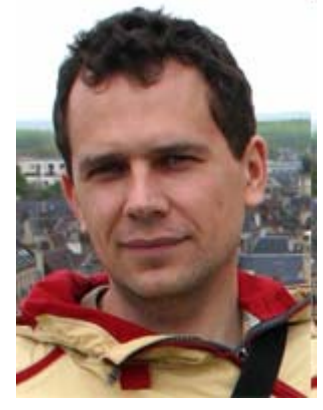

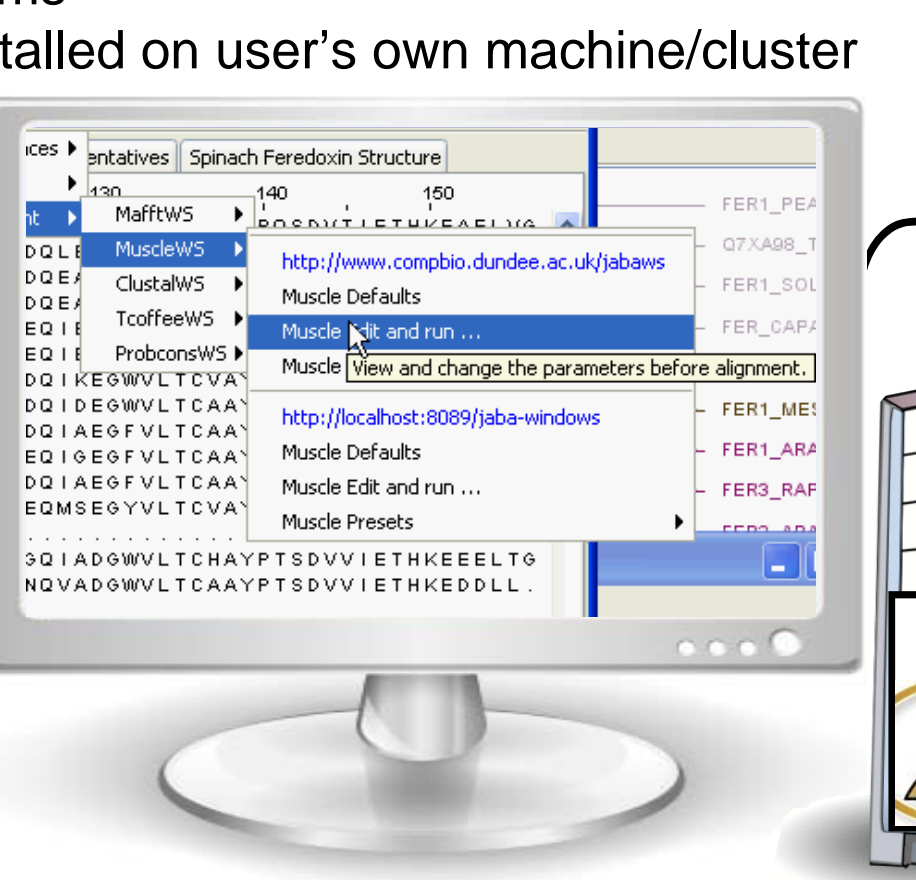

#### Alignment Job Parameter Settings

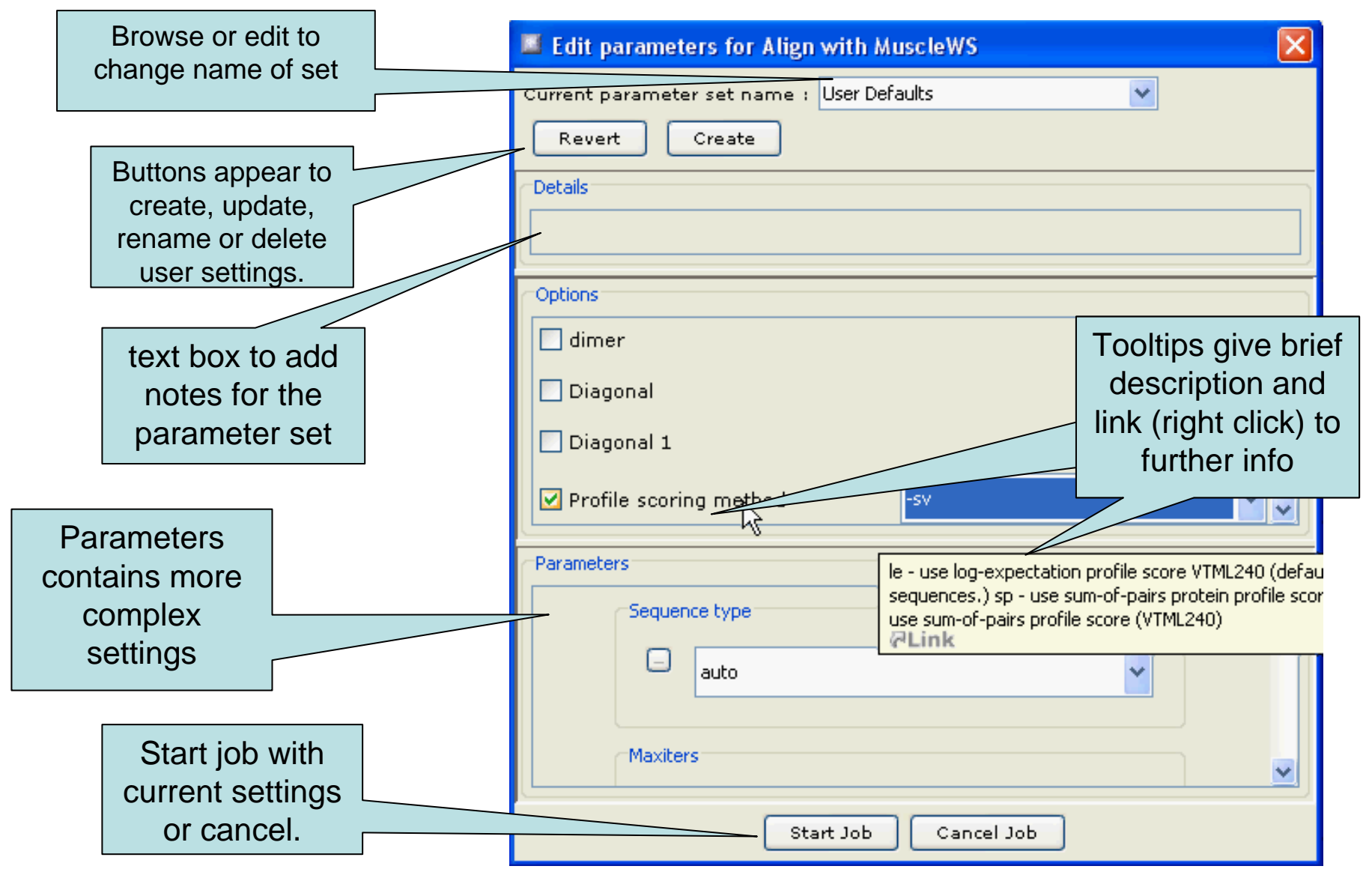

# Jaba Alignment Exercise

- Task
  - Run the alignment from step **b** of ex. 20 using the JABA clustalW service
    - 1. Run with default settings
    - 2. Use the 'Edit parameters' dialog to run an alignment with the following:
      - Gap opening (internal and end gaps) = 3
      - Gap Extension = 0.05
  - Compare the two alignments. You may want to save them for later, too.
- Questions
  - What effect has modifying the gap penalties had on the feredoxin alignment ?

#### Protein Secondary Structure Prediction Sect 2.3.4

- Jalview interfaces with the Jpred protein secondary structure predictor
- Prediction is based on
  - Neural net which can recognise helical, coil or beta strand using amino acid patterns
  - Amino acid profile for a sequence
    - Multiple sequence alignment
    - Profile from sequence database search
      - Position Specific Substitution Matrix

#### Protein Secondary Structure Prediction Sect 2.3.4

😑 😑 🕒 JNet prediction on visible FER\_CAPAA using alignment from MuscleWS alignment of Uniref50 ... File Edit Select View Format Colour Calculate Web Service 50 70 80 90 100 IEFDCPDDVYILDOAEEAGHDLPYSCRAGSCSSCAG FER\_CAPAA/1-97 DGP FER\_CAPAN/1-144 - ANGGKVTCMASYK DG EFDCPDNVYILDOAEEAGHDLPYSCRAGSC FER1 SOLLC/1-144 - GRNGR **ITCMASYK** I TP EGP I EFECP DDVY I LDOA EEEGHDLPY SCRAGSCSS 093XI9 SOLTU/1-144 - GRNGRITCMASYKVKLITPDGPIEFECPDDVYILDOAEEEGHDLPYSCRAGSCSSCAGK FER1 PEA/1-149 LKRGDLAVAMASYKVKLVTPDGTOEFECPSDVYILDHAEEVGIDLPYSCRAGSCSSC O7XA98 TRIPR/1-152 TKRGDLAVAMATYK EGPOEFDCPDDVYI FER1 MESCR/1-148 SA SR GR VT AMAAYK VT L VT P EGKO E L ECP DD VY I L DAAE EAG I D L P Y SCR AG SC SSC AG K FER1 SPIOL/1-147 GNVEFOCPDDVYILDAAEEEGIDL FER3\_RAPSA/1-96 I T P E G E O E V E C D D D V Y V L D A A E E A G I D L P Y S C R A G S C S S C A FER1 ARATH/1-148 FAGIDI FER BRANA/1-96 I T P E G E O E V E C D D D V Y V L D A A E E A G I D L P Y S C R A G S C S S C A FER2\_ARATH/1-148 TARGGR FF Q93Z60\_ARATH/1-118 T A R G G R V T A M FFAGIDI JNETSOL25 JNETSOL5 **JNETSOLO JNETHMM** INETALIGN ipred

### Exercise 21

- Tasks
  - Perform a variety of Jnet predictions
    - Note the effect of hidden regions
    - Learn about sequence associated annotation
  - Save your results for the next exercise
- Questions
  - What other data does Jnet provide ?
  - Which is better a PSI blast prediction or an MSA based prediction ?

# Alignment Annotation and sequence features.

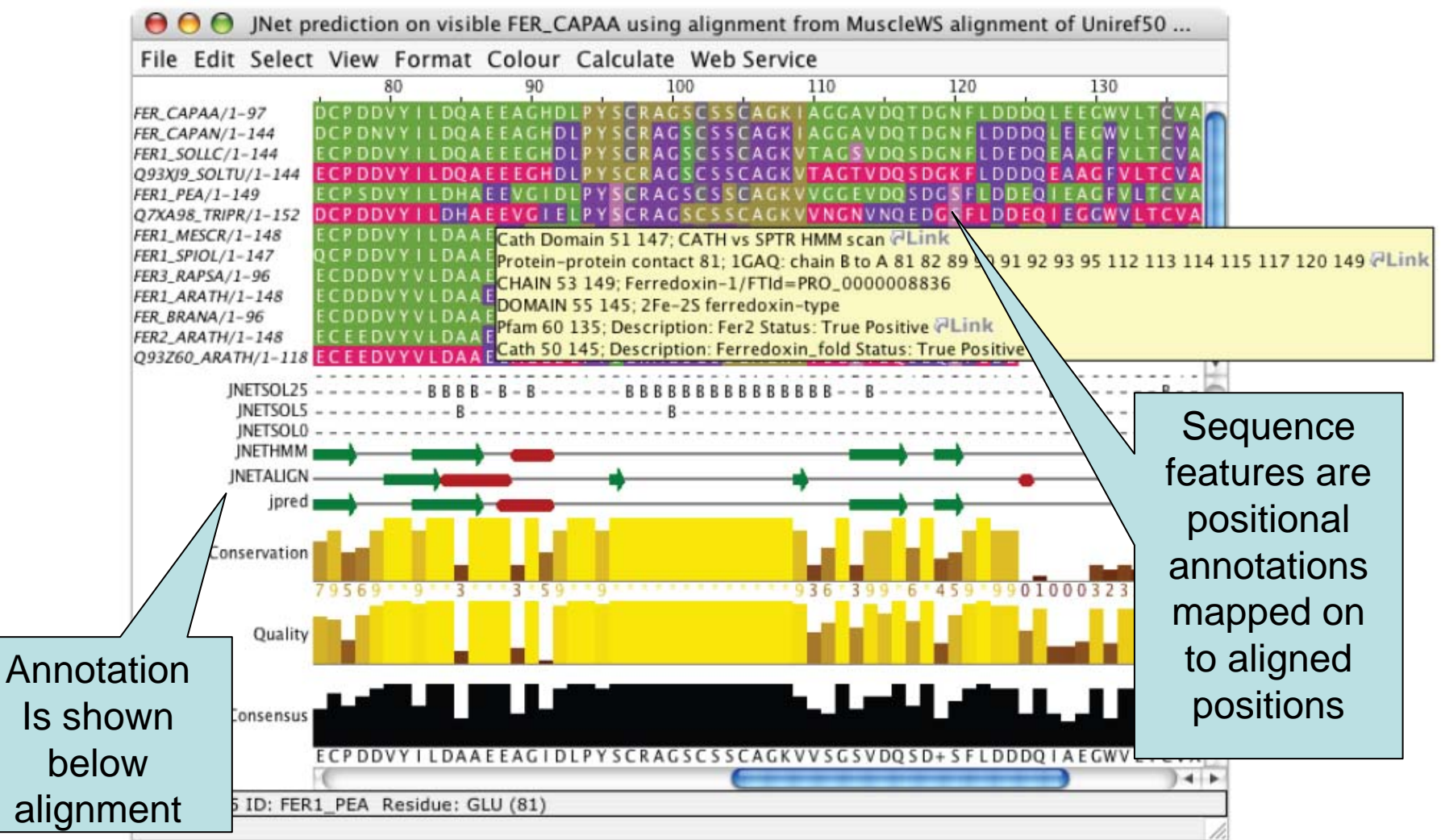

#### Creating, editing and using annotation. Exercise 23

#### Tasks

- Manually annotate some columns using the interactive editing functions
- Learn about jalview annotation files
  - How to change the appearance of quantitative data.
  - Understand how to create sequence associated annotation
- Questions
  - What other things can be defined in jalview annotation files ?

## **Alignment Analysis**

Using jalview to analyse the relationships between aligned sequences.

## **Comparative Sequence Analysis**

1. Identify homologs of interest

Query sequence databases, identify similar sequences with BLAST, etc.

- 2. Create a reliable alignment
  - a. Apply automated alignment method
  - b. Verify alignment using known information
    - Functional or biological characterisation
  - c. Realign or manually curate if required.
- 3. Apply clustering methods to:
  - Investigate sequence/function variation\*
  - Infer evolutionary history

Jalview's original role

## PCA and Phylogeny Exercises Section 2.2 - Exercise 15 and 16

- Tasks
  - Calculate Principal component analyses
     (PCAs) and trees on the feredoxin alignment
  - Explore the use of the interactive tree viewer
    - Use it to select subgroups on the alignment.
- Questions
  - What is the role of BLOSUM62 or Percentage identity in the tree building process ?

## Phylogenetic analysis and Jalview

- Built in tree methods
  - UPGMA
    - Fast, simple, but not reliable for phylogenetic inferrence
  - Neighbour joining
    - Slower than UPGMA
    - Useful for a first approximation
      - NJ does not work well for very divergent sequence sets
        - » Need to add in close relatives to get an idea of topology
- Import trees from elsewhere
  - Load a Newick format tree file onto an alignment from another program

# Issues to consider for accurate phylogenetic inferrence

- Evolutionary Model selection
  - Different distance measures
    - %age identity, BLOSUM or other substitution matrix
    - Evolutionary rate models
- Phylogenetic inferrence method
- Reliability (bootstrap, Max. likelihood)
- Appropriate visualisation

## Classes of Phylogenetic Methods

- Parsimony
  - Infer traits inherited/lost at each evolutionary event in the ancestry of related organisms
- Distance based
  - Estimate evolutionary distance between two species and their *most recent common ancestor*
- Maximum Parsimony Approaches
  - search all tree topologies to find smallest tree + 'trait' labelling that explains observed organism traits
- Bayesian & Maximum Likelihood Approaches
   Determine most likely tree + evolutionary distance

# Bootstrapping

- Way to measure reliability of tree
  - Only usually needed for trees calculated with simple heuristics
    - Bootstrapping is implicitly performed in Maximum likelihood and bayesian approaches.
- Approach
  - Randomly sample the data used for tree calculation
    - E.g. take random subsets of alignment
  - Construct a new tree and compare with original
  - Annotate branches in original tree with proportion they appeared in all bootstrap trees.
- Interpretation
  - More reliable topologies should have higher 'Support'
  - Test is confounded when rate of evolution is heterogeneous
    - Usual 95% reliability assumption no longer holds

# SplitsTree: Bootstrap visualisation google:splitstree

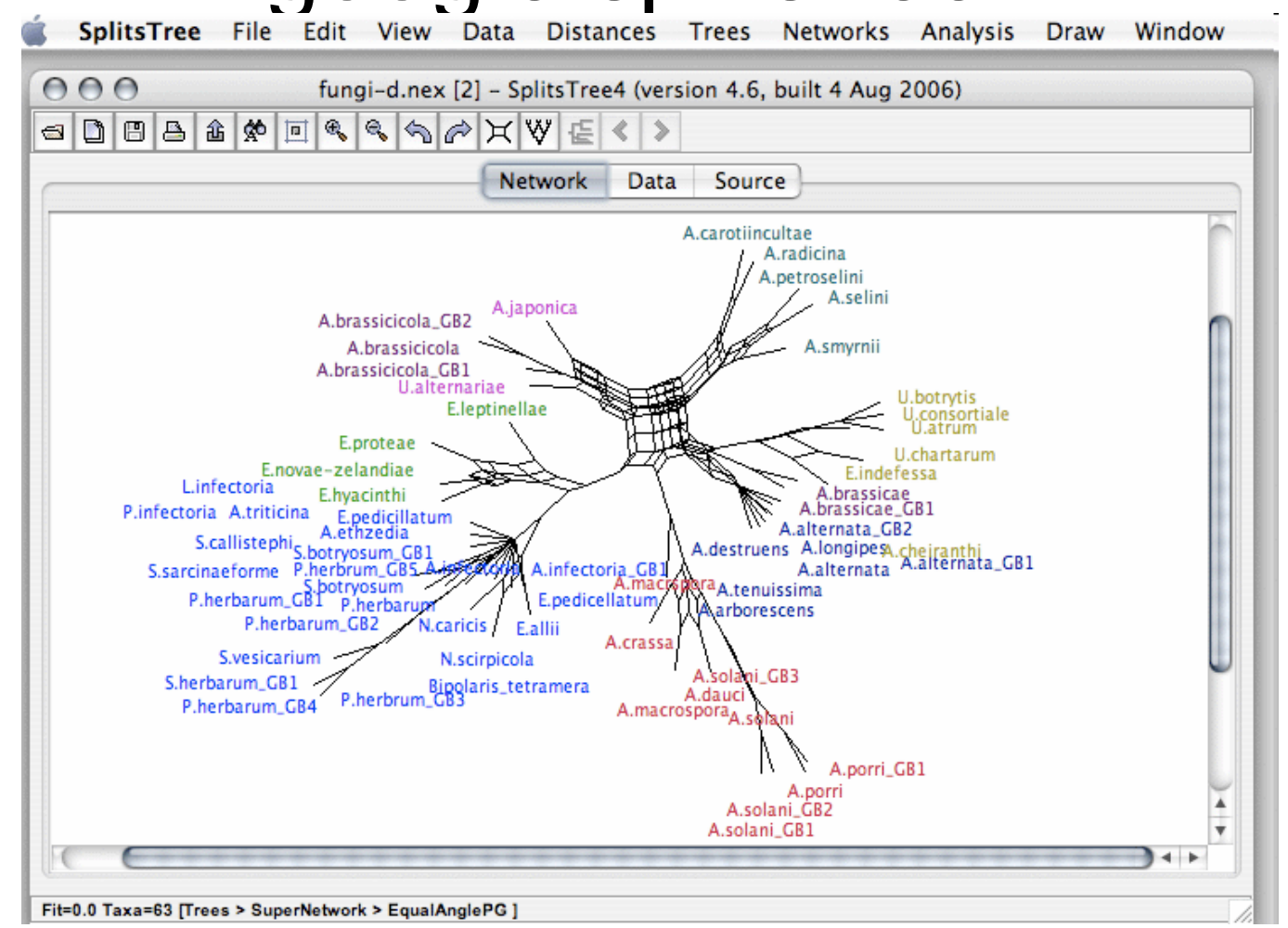

Daniel Huson and David Bryant, 2001.

http://www-ab.informatik.uni-tuebingen.de/software/splitstree4

## Common phylogenetic programs

- Simple distance based methods
   Neighbour joining + UPGMA
  - Jalview and many others.
- Parsimony methods

   PAUP, PHYLIP's MIX program
- Maximum Likelihood methods

   MrBayes
- GUI tools
  - SplitsTree 4: google:splitstree
  - MEGA: www.megasoftware.net
  - TOPALi: www.topali.org

## Tree visualisations

- Formal terminology
  - Trees
    - Most tree plots are *dendrograms*
  - Trees showing taxonomic lineage
    - Cladogram
  - Trees where branch length equals:
    - number of mutations (Percent ID, BLOSUM, etc)
      - Phylogram
    - Time
      - Chronogram

# Types of tree visualization

• Traditional rectangular layout

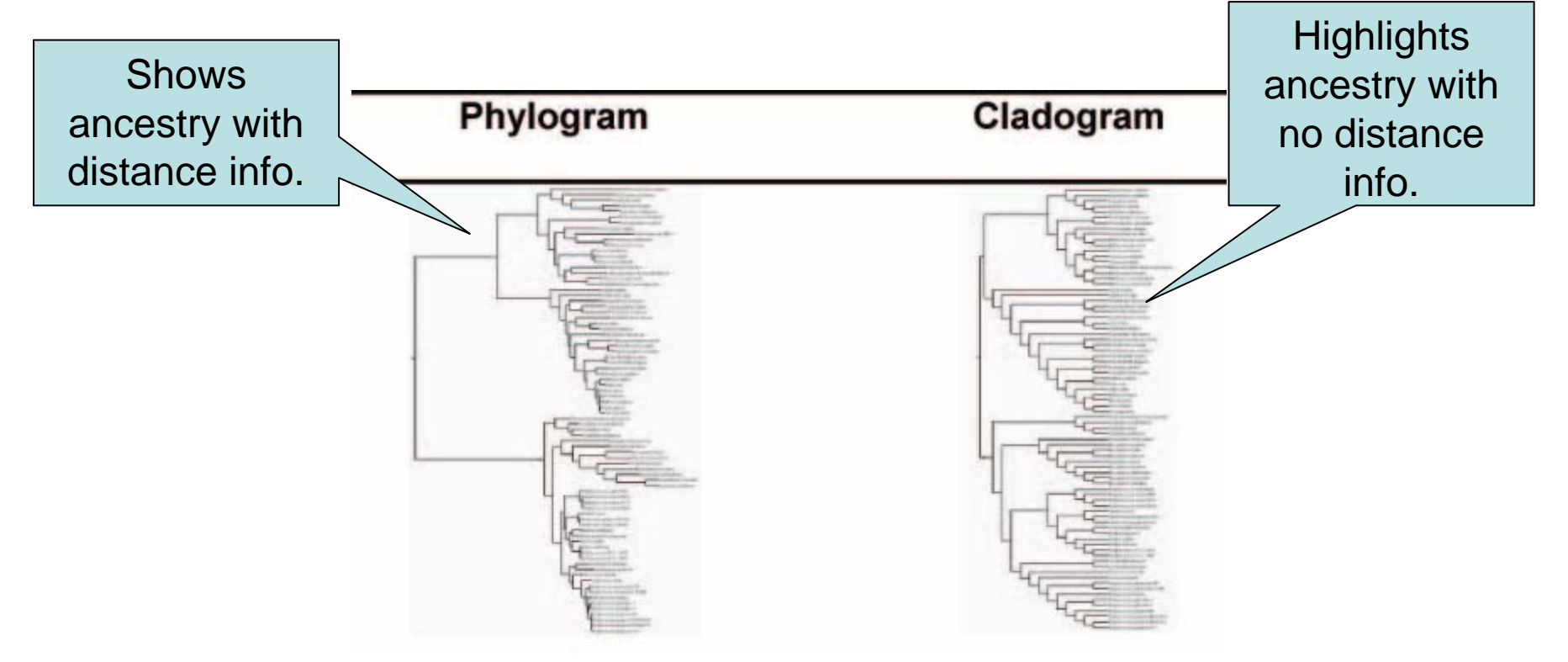

Procter, *et. al.* 2010, *Nature Methods*.

Rectangular plots are more difficult to navigate with very large sequence sets.

# Types of tree visualization

• Slanted layout

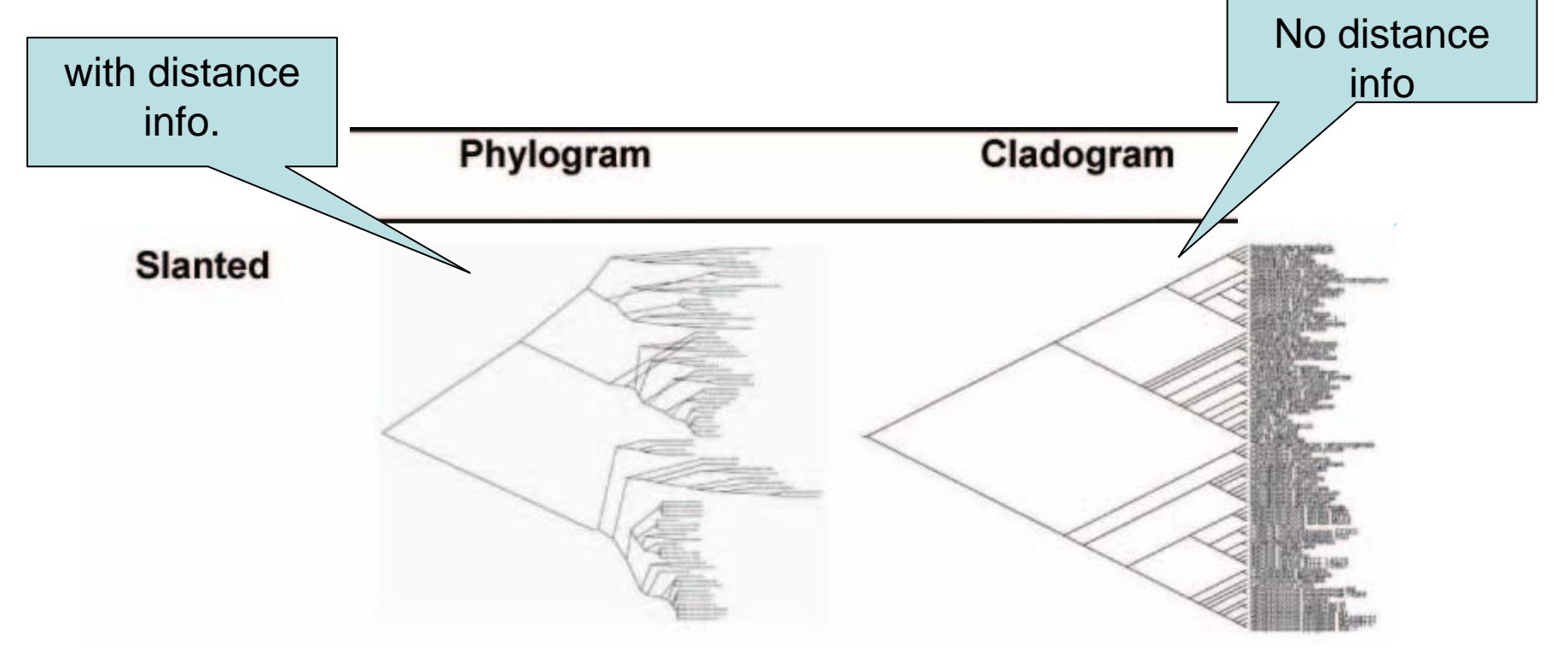

Slanted plots make it easier to compare the number of Procter, et. al. 2010, ancestors present in different branches. Nature Methods.

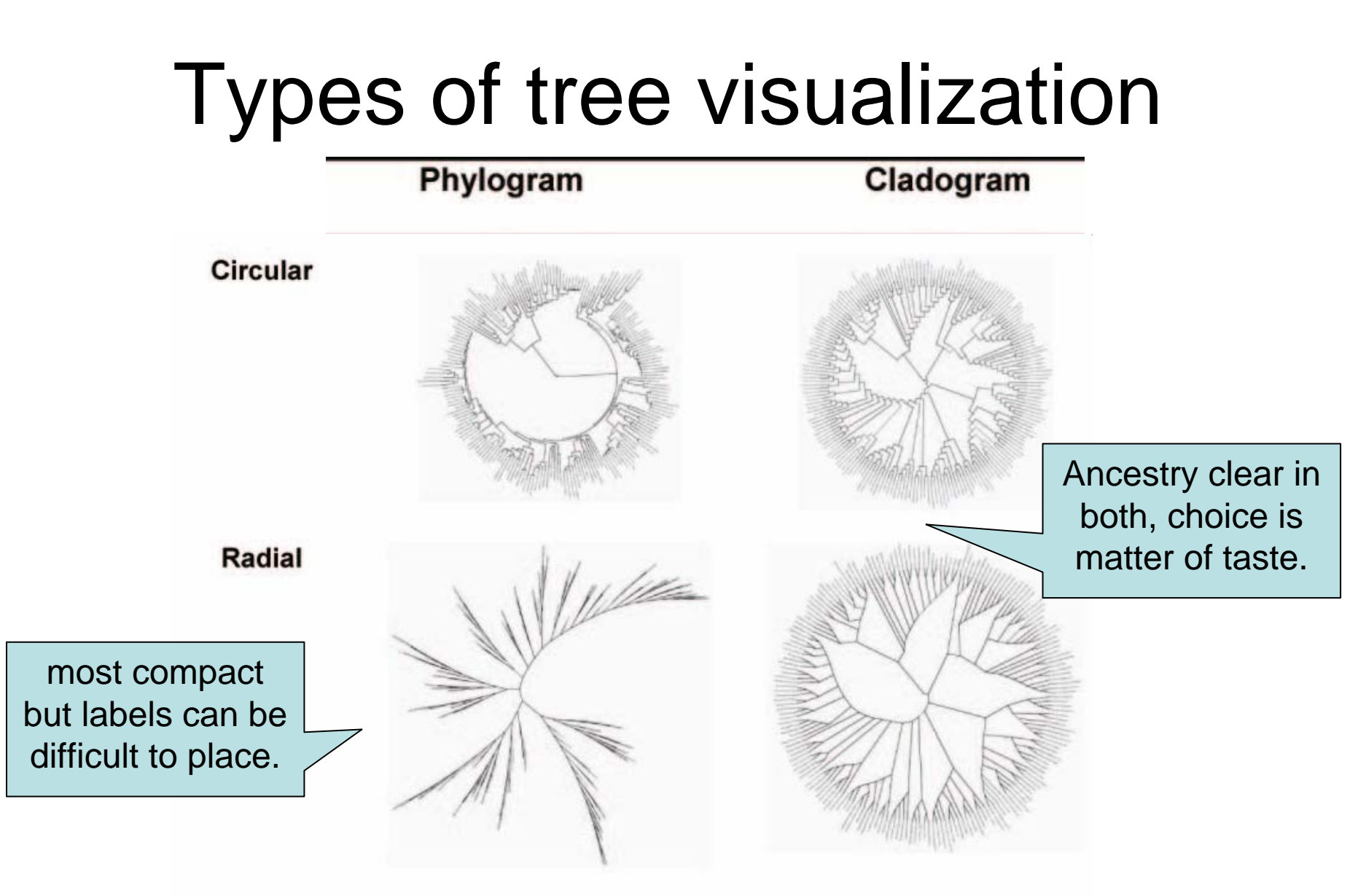

Procter, et. al. 2010, Nature Methods. Large trees are best portrayed as circular and radial projections.

## To root or not to root.

- Rectangular, Slanted and Circular plots *imply* ancestry
  - $\Rightarrow$ Oldest organism should appear at root of the tree
  - Usually called the *Outgroup*
- Options if you don't know the root
  - $\Rightarrow$ <u>Mid-point rooting</u> provides a 'balanced tree'
    - Root is placed midway between most distal taxa
      - Jalview does this

⇒Show a <u>radial phylogram</u> if absolute root is not known

#### Back to Jalview...

### Tree based conservation analysis Sect. 2.2.3 Exercise 17

- "Poor man's" character inference analysis
  - Compare conservation patterns within and between branches of a tree
- Task
  - Use interactive tree viewer to subdivide alignment and identify difference in conservation pattern
- Questions
  - How can you tell which differences are important ?
  - How can you navigate the sub-groups of a large alignment ?

#### Sub group annotation Exercise 19

- Task
  - Use the group consensus sequence logos to more easily compare tree subgroups
  - Use 'Make groups for selection' to subdivide groups by specific mutation
- Questions
  - How can you work out which group is associated with which annotation row ?

# Getting and working with sequence features and annotation

- Sequence Databases
- Sequence feature sources
  - DAS Sequence feature retrieval
  - GFF and Jalview annotation files
- Visualizing features
  - Highlighting annotated regions
  - Shading and reordering based on scores and labels

### Jalview and Sequence Databases Sec 2.5.1 Ex. 24

- Can retrieve new sequences or match against existing records using IDs
- Task
  - Recover the Uniprot annotation for the ferredoxin sequences using their IDs
  - Verify retrieval by examining annotation
- Question
  - What happens if only a subsequence is present in the alignment ?
  - Does database annotation get shared between alignments ?

### Sequence Features Section 2.4.1-3 & Ex 22

- Annotate the whole or part of a sequence
- Database refs are special case.
- Tasks
  - Visualise, create, modify, import and export features.
- Questions
  - What are the different types of file formats available for import and export
  - Are there any mechanisms for discovering sequence annotation ?

Features and the Distributed Annotation System Section 2.5.2, Exercise 25

- Web servers that jalview can use to discover annotation for a sequence
- Task
  - Browse available DAS sources for protein sequences
  - Retrieve annotation for the ferredoxin alignment.
- Question
  - What does 'optimise order' do ?

# Working with sequence features

- Task
  - Shading features using labels and scores
  - Sorting alignment using feature scores
- Questions
  - What kinds of annotation are best displayed with a 'label' colourscheme ?
  - How would you display only the highest or lowest scoring features ?

# Shading, thresholding, colour by label.

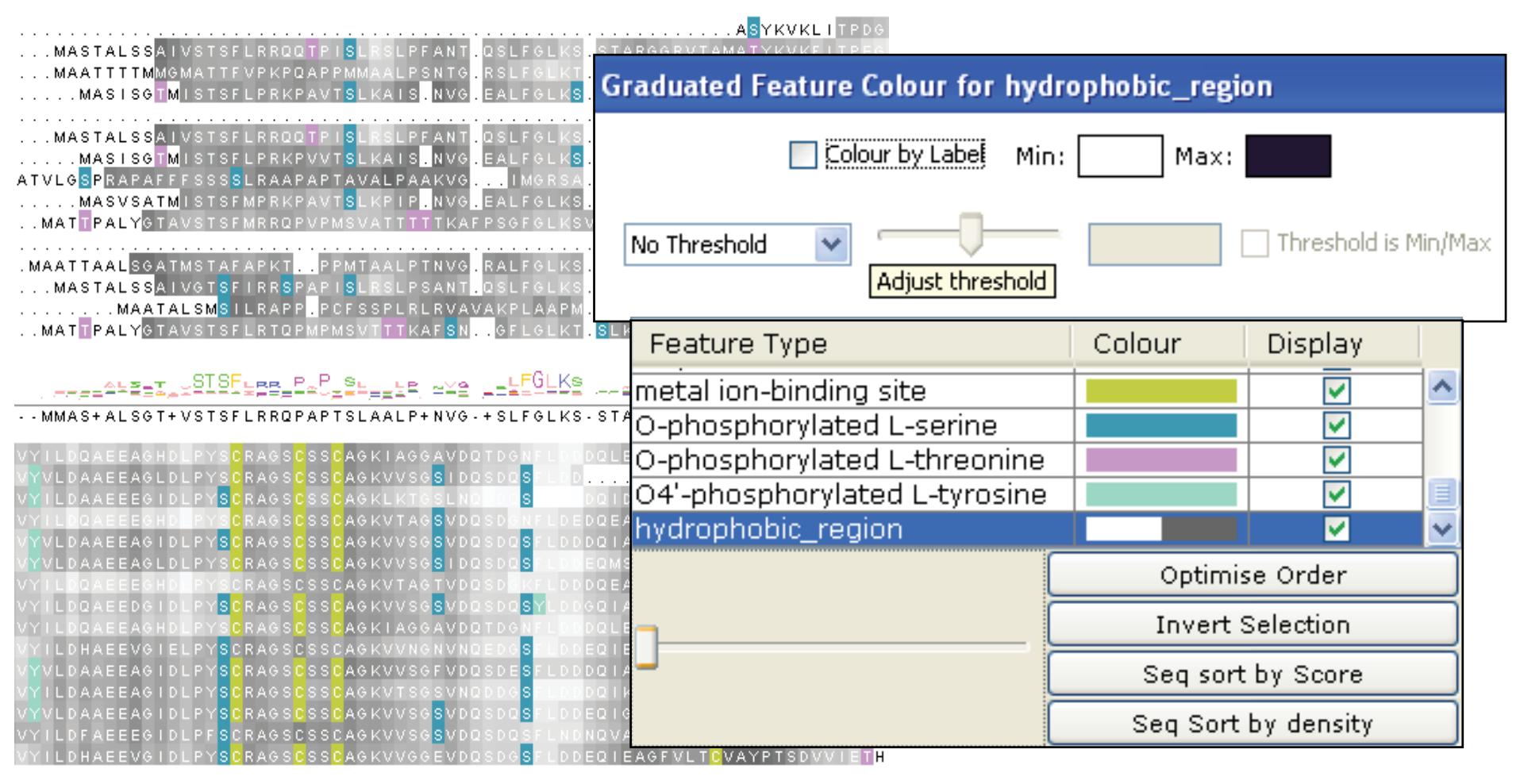

## **DNA and Protein in Jalview**

- From DNA to Protein
  - Calculations => Translate cDNA
  - View protein annotation on exons using EMBL records
- From protein to DNA
  - Recover DNA for proteins using EMBL cross references

#### Semantic Processing: Database Reference Tracing

# 'get me the sequences from database **blah** for the selected sequences'

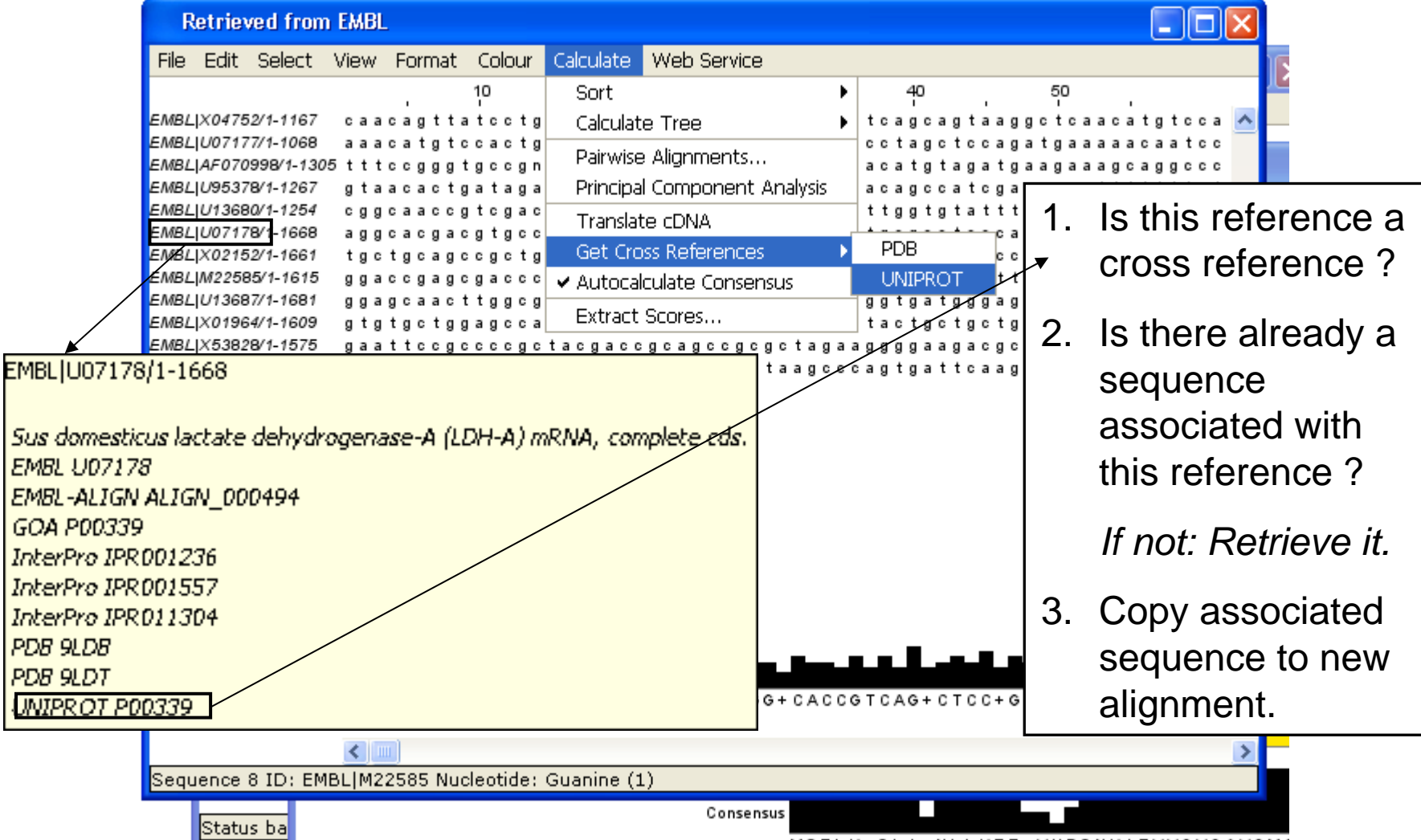

#### Protein Feature visualization on DNA Section 2.6, exercise 28

- Task
  - Retrieve a DNA contig and visualize features from UNIPROT at their coding positions.
- Question
  - What information that Jalview can use is carried by EMBL sequence records ?

### Protein Structure and Jalview Section 2.1

- Jalview includes the Jmol molecular graphics viewer
  - Structures can be coloured by their aligned sequences
  - Position of mouse highlighted in sequence or structure

#### Structure shaded by sequence

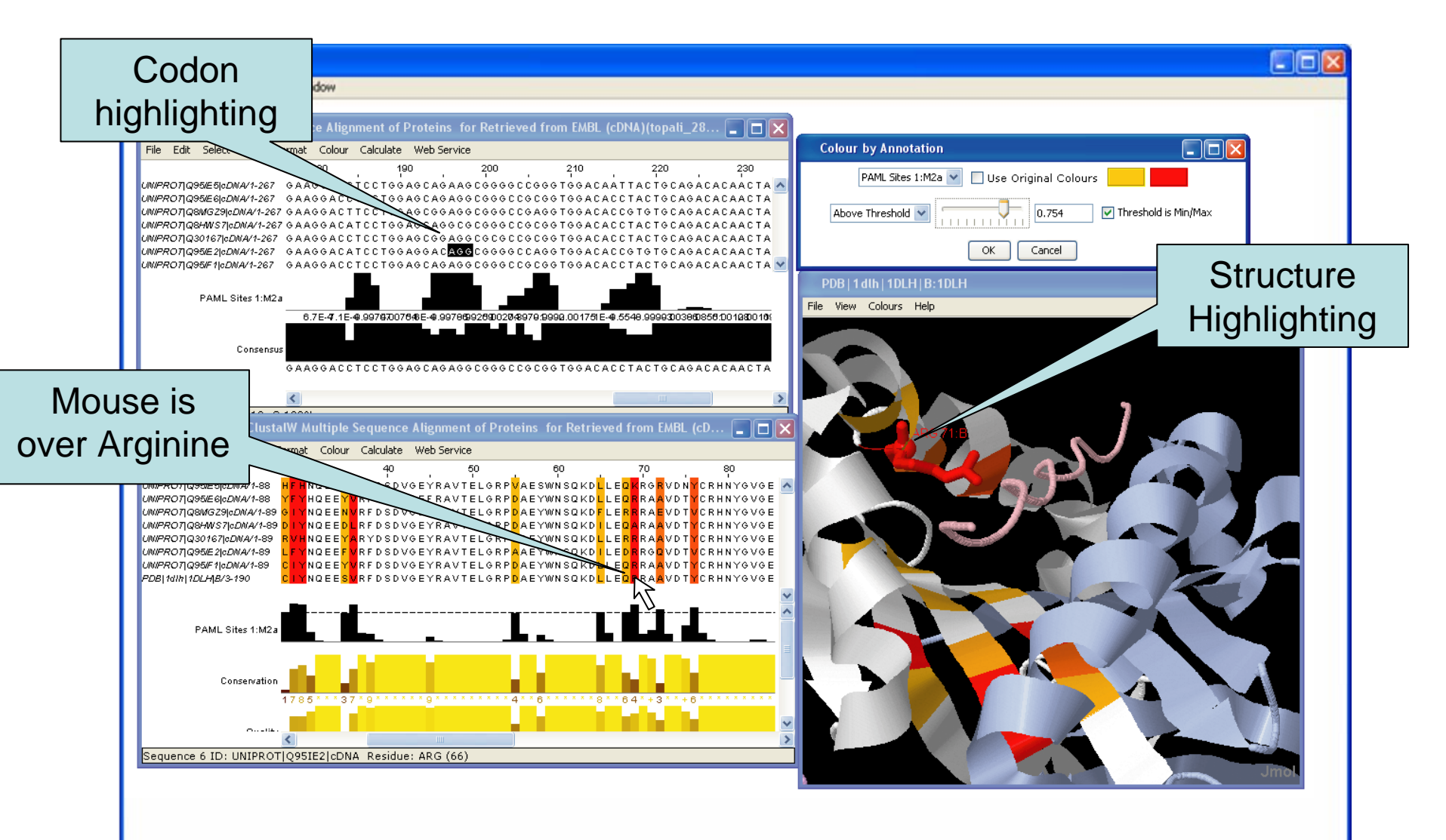

#### Protein Structures in Jalview Sec 2.1. Exercise 14

- Task
  - Discover PDB structures for ferredoxin sequence(s)
  - Save and load structures and manipulate colouring
- Questions
  - How does Jalview match up sequence data to structural data

#### Final Exercise:

#### Superposing Structures with Jalview 2.6

- Task
  - Align structures using the ferredoxin alignment
    - 1. Make sure the structure associated with FER1\_SPIOL is shown.
    - 2. Discover PDB ids for the MAIZE ferredoxin sequence
    - 3. View the structure and say 'yes' when asked to add it to the existing FER1\_SPIOL structure.
    - 4. The structures will be retrieved and superimposed and aligned regions rendered as cartoons.
  - Questions
    - What colourscheme would highlight the conserved parts of the structures ?
    - What if you only wanted to superimpose using just part of the alignment ?

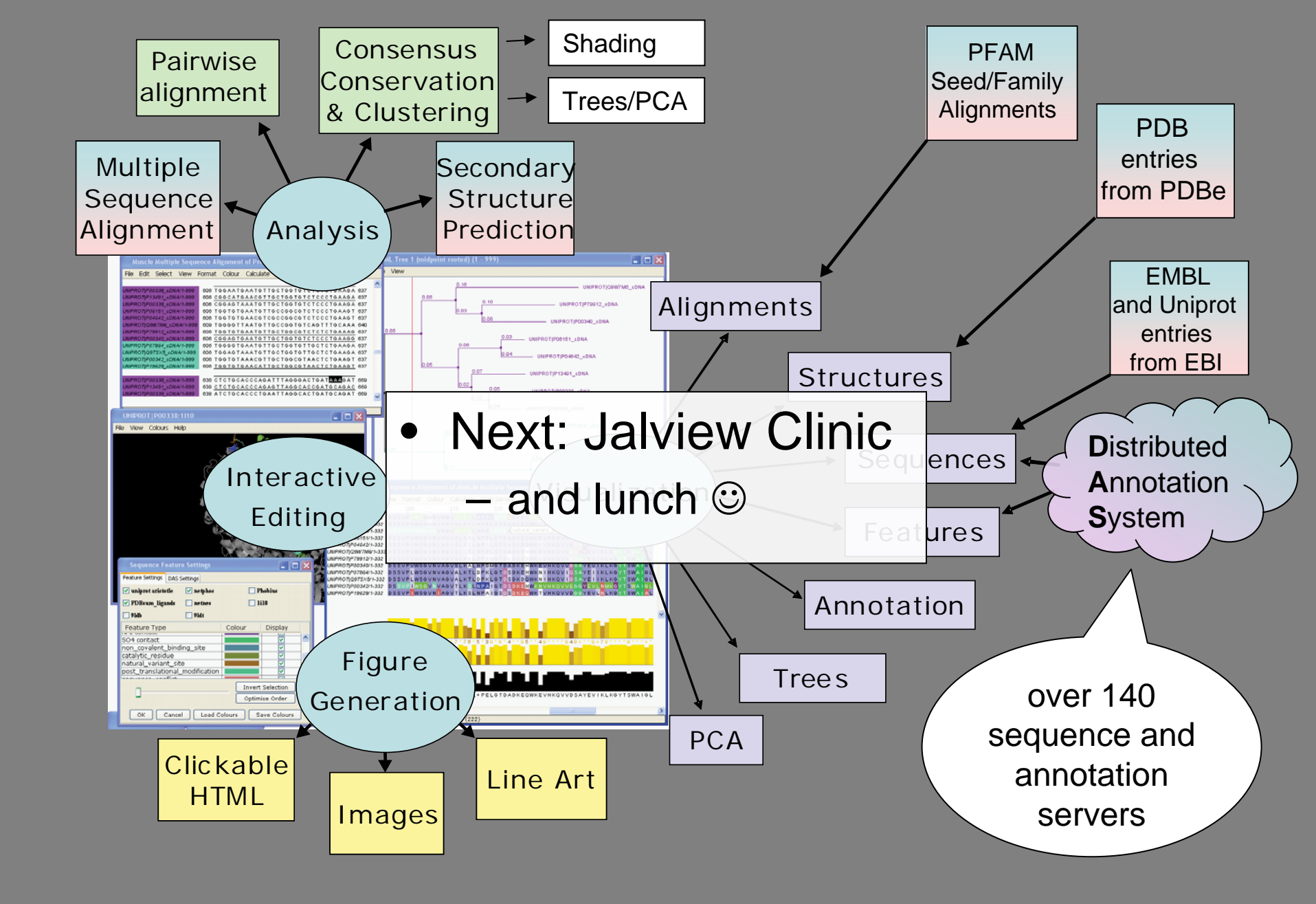

## Jalview Clinic

- Try out the exercise/examples with your own data
- Identify things you can't do but want to
- Use Jalview with other analysis programs
- Two way process
  - You learn more about your data
  - We learn what Jalview needs to be able to do better.